## 2023年第一次网上申领《教师资格证》流程

前言:建设江苏政务服务网是实现省委、省政府提出的政务服务"不见面、 网上批、快递送"的一项重要改革措施,旨在方便企业和群众办事。《教师资格 证》领取是昆山首批"快递送达"事项,您可以通过江苏政务服务网体验证书免 费邮寄上门的服务。

在您确认《教师资格证》可以领取后(见昆山市人民政府网 http://www.k s.gov.cn/公示公告栏通知),可通过江苏政务服务网或手机端进行网上申领(二 选一,勿重复申请、提交)。具体操作如下:

## 江苏政务服务网申领《教师资格证》流程

第一步: 注册并实名认证。

登陆江苏政务服务网,注册个人账户并实名认证(可使用支付宝认证登陆)。 网上注册请登录: http://www.jszwfw.gov.cn/

第二步:实名注册并登陆后,点击选择"昆山市"地区(如图)。

| 《20-#%在地球方展现<br>江苏政务服<br>www.jszwfw.gov | 700 ? 昆山市 切换区域 ~ | 🤮 国家政务服务平台  新手指                                                                                                    | 南 无障碍浏览 老年人专区 | 【◎您好,*   退出 |
|-----------------------------------------|------------------|----------------------------------------------------------------------------------------------------|---------------|-------------|
| 首页 个人服务 法人                              | 服务 主题集成 热线百科 好差评 | 综合旗舰店 ~ 数据开放                                                                                                    | 江要督 Q 请输入关    | 键字          |
|                                         |                  | 昆山市 政务服务旗舰店                                                                                                    |               |             |
|                                         | RA               | 意・昆山                                                                                                    | 服务            | ~~~         |
|                                         | 事项办理 🔹 请输入络      | 要办理的事项                                                                                                    | 搜索            |             |
|                                         |                  | - Contraction of the second second se | 5             | 1           |
|                                         |                  |                                                                                                    |               | 3 AUTO      |

**第三步:**在首页"个人服务专区"中的职业资格板块点击"初级中学、小学、幼儿园教师资格认定"进入申报页面。

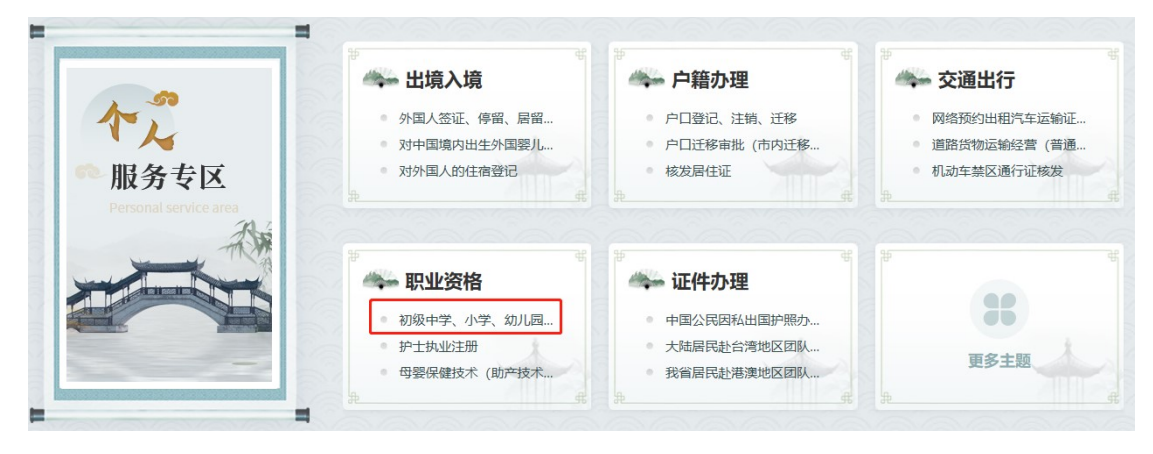

**第四步:**进入在线申报页面进行确认(申报页面中不需上传资料,工作人员会通过实名认证信息核实您是否通过),确认后单击"下一步"。

第五步:填写信息(\*号为必填,证照编号填身份证号),选择审批结果送达(是),申报材料寄送(否),请您务必牢记取件验证码(证书送达时须现场核对验证码),上述信息填写记录后,请按图示勾选确认。

| •      |                          | 2             | 3          |
|--------|--------------------------|---------------|------------|
|        | 申报须知                     | 申报信息          | 申报告知       |
| 旧心明    | 리                        |               |            |
| 申报人类型  | ( 个人 ・                   | * 申报人         | 请输入申报人     |
| * 证照类型 | 身份证                      | * 申报人证照编      | 请输入申报人证照编号 |
| 联系人姓名  | 请输入联系人姓名                 | 号<br>* 联系人身份证 | 请输入联系人身份证  |
| 联系人手机  | 请输入联系人手机                 | 联系人电话         | 联系人电话      |
| 邮编     | 请输入邮编                    | 联系人地址         | 请输入通讯地址    |
| 备注     | 请输入备注                    |               |            |
| 批结果送达  | ◎ 是 ○ 否                  | 申报材料寄送        | 0 是 ● 否    |
|        |                          |               |            |
| 批结果物流  | <b>信息</b> 请填写您的审批结果送达物流信 | 息             |            |
| * 姓名   | 请输入姓名                    | * 手机号码        | 请输入手机号码    |
|        |                          |               |            |

**第六步:**完成并确认无误后,点击最后的"递交",页面显示如下,即为网上申报操作成功。

| 初中(含初中)以下教师资格的认定 📓 📓<br>車販編码: 32058300000014189393001002800001<br>                                                                                           | 18日 January 18日 18日 18日 18日 18日 18日 18日 18日 18日 18日                                                       |
|----------------------------------------------------------------------------------------------------|----------------------------------------------------------------------------------------------------|
| 您所申请的事项已经提交成功,预计审批完成需要 <b>3个工</b><br>受理部门:昆山市赦育局<br>咨询电话:昆山市前进中路219号,电                                                                                       | <b>作日。请耐心等待!</b><br>3)活:0512-36860415                                                                     |
| 这为首页   关于我们   本站声明   联系我们     这方首页   关于我们   本站声明   联系我们     主办:江苏省政务服务管理办公室 版权所有 承办:扬州市     运行管理:江苏省政务服务管理办公室 地址:江苏省南京     □□□□□□□□□□□□□□□□□□□□□□□□□□□□□□□□□ | 武労服务管理力公室 音素序号: 苏ICP音15009401<br>市連邺区汉中门大街145号 联系电话: 12345<br>新式の第一次第一次第一次第一次第一次第一次第一次第一次第一次第一次第一次第一次第一次第 |

申请成功递交后,《教师资格证书》将于七个工作日内通过EMS送达。届时快递员会联系您。

## 手机端申领《教师资格证》流程

一、下载"智慧昆山" APP 并注册账号,实名认证后点开首页选择"政务服务" 版块。

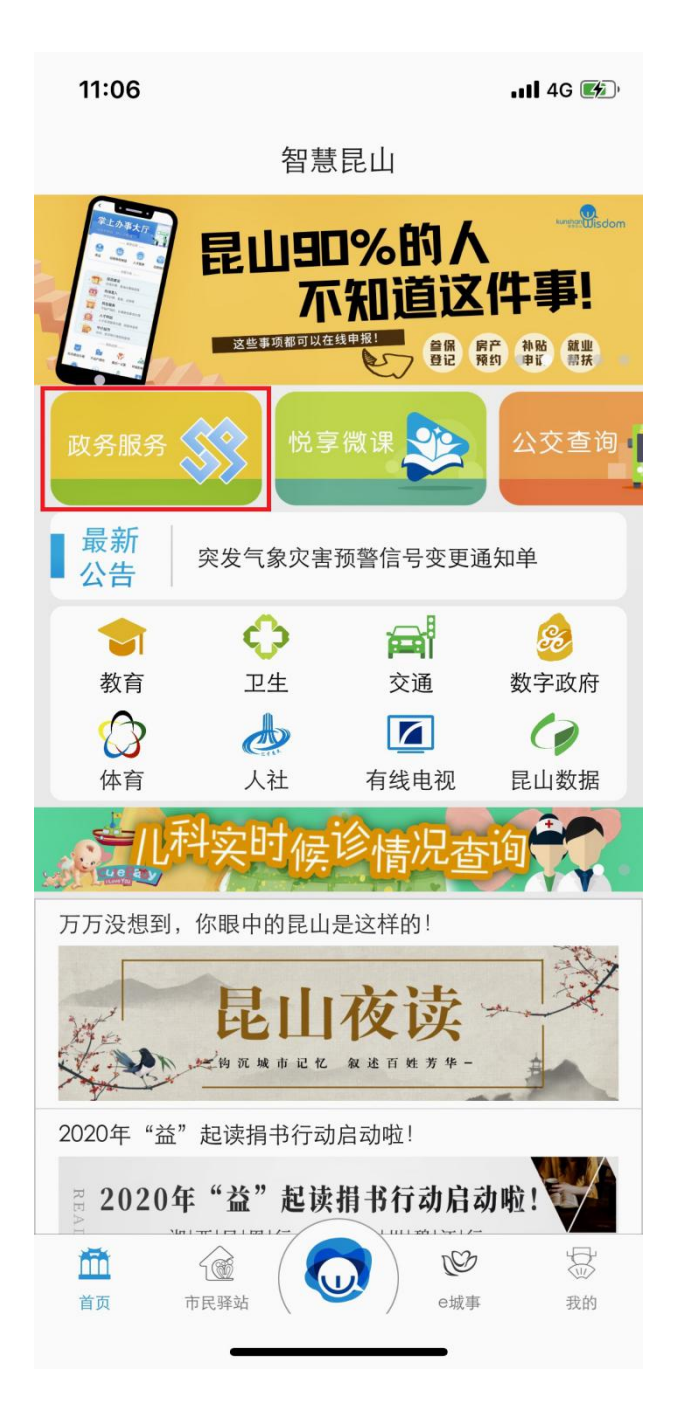

二、选择最下方的"中小学教师资格认定"。

11:06

📲 4G 🎼

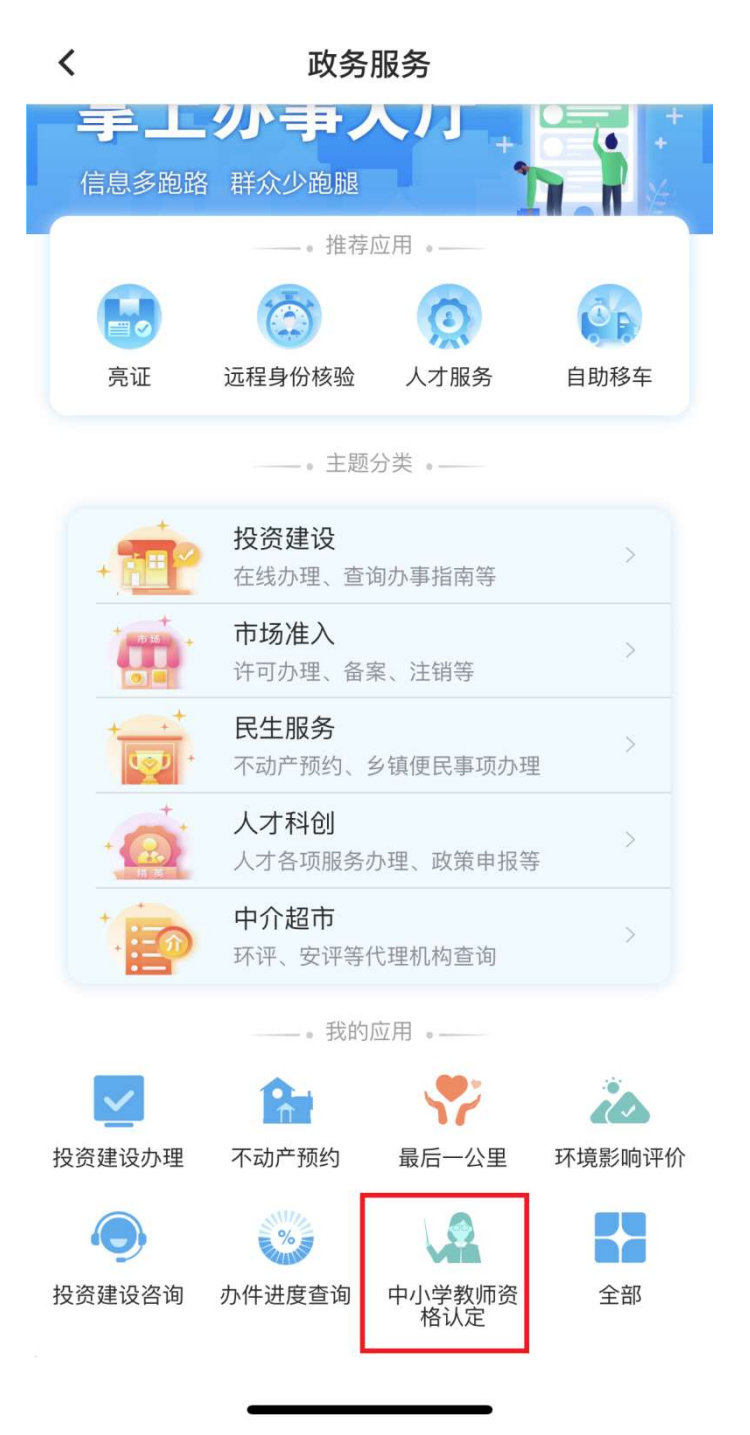

|  | 三、 | 填写申报基本信息, | "取件方式" | 选择快递邮寄, | 点下一步提交申请。 |
|--|----|-----------|--------|---------|-----------|
|--|----|-----------|--------|---------|-----------|

| 11:12                  | •11 4G 🗲         |
|------------------------|------------------|
| <                      | 办件申报             |
| 通讯地址*                  | 请输入止确的通讯地址       |
| 联系人电话                  | 请输入正确的联系人电话      |
| 联系人身份证                 | 请输入正确的联系人身份证     |
| 邮编                     | 请输入正确的邮编         |
| 电子邮件                   | 请输入正确的电子邮件       |
| 传真                     | 请输入传真            |
| 备注                     | 请输入备注            |
| 取件方式*                  | 快递邮寄 >           |
| 收件人*                   | 请输入              |
| 收件人电话*                 | 请输入              |
| 收件人地址*                 | 请选择地区 >          |
| 详细地址*                  | 请输入寄件人详细地址       |
| ■申报材料 注:为了保证您的申请 交电子文件 | f能顺利通过,请对必要的材料都提 |
| 保存                     | 下一步              |

证照编号填身份证号,提交成功即可。因业务量较大,请耐心等待,无需 电话咨询。如您在申请成功七个工作日后还没有收到快递,可与教育窗口人员 联系(0512-36860415)。